## **SCRIPT SPRINKLERS**

Este algoritmo permite gerar sprinklers em um determinado local, permitindo por sua vez a conexão do sprinkler através de um T e uma tubulação ao sistema. Como consideração, é importante que o sistema de tubulação principal já esteja desenhado e devidamente conectado para que o script funcione sem problemas.

Nota 1: Este algoritmo se aplica diretamente a um arquivo do Revit de disciplina hidráulica ou de encanamento.

IMPORTANTE: Antes de iniciar deve-se esclarecer o tipo de sistema em nosso desenho, caso nosso sistema não tenha o tipo de sistema definido o algoritmo não funcionará.

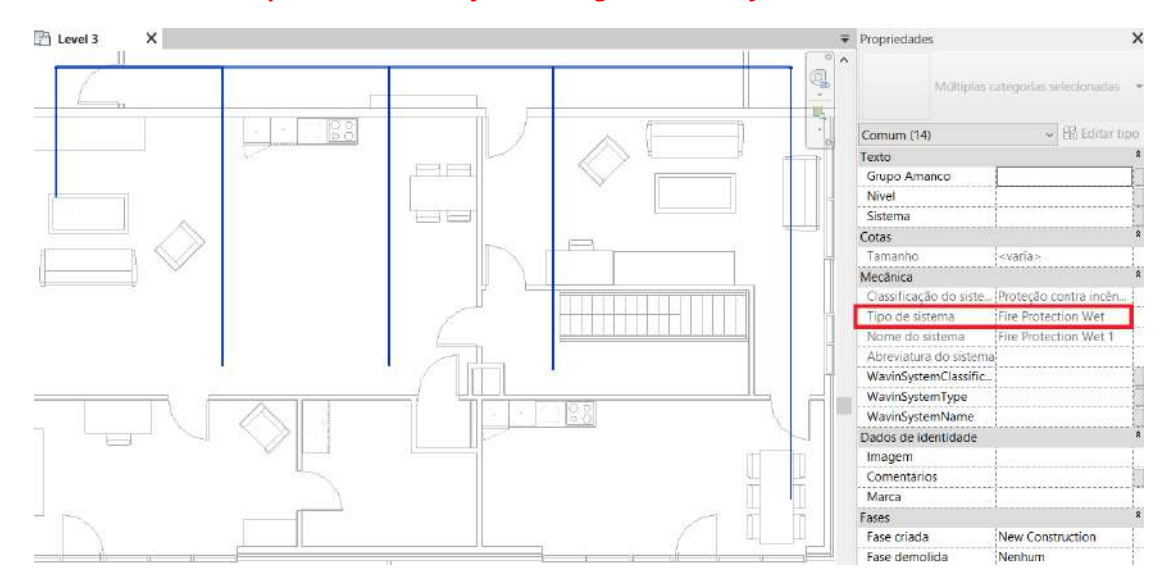

Para usar o algoritmo Dynamo, siga estas etapas:

1. Baixe e instale o pacote MEPover no Dynamo

| × |        |               | R Installed Packages       |
|---|--------|---------------|----------------------------|
|   |        | 2022.210.2419 | archi-lab.net              |
|   |        | 240           | Clockwork for Dynamo 2.x   |
|   |        | 2022.2.103    | Data-Shapes                |
|   |        | 0.1.0         | If Equal Return Index      |
| : |        | 2022.10.30    | MEPover                    |
| ÷ |        | 206.6.0.5879  | Orchid                     |
|   |        | 110.0.1       | spring nodes               |
| : |        | 2016.7.2      | Zebra                      |
|   |        | 1.2.1         | GenerativeDesign           |
| : |        | 1.3.2.0       | GenerativeDesign.Extension |
|   | Manage | 1320<br>Pac   | GenerativeDesign.Extension |

\*Lembre-se que além disso você já deve ter os seguintes pacotes previamente instalados

| Dynamo        |               |
|---------------|---------------|
| d s           | Gi            |
| Data-Shapes   | archi-lab.net |
| 🕼 Springs     |               |
| Springs nodes | Orchid        |

2. Salve o arquivo do algoritmo em seu computador.

| Sprinklers_Dynamo 2021.dyn | $\odot$ | 18/10/2023 12:46 p.m. | Archivo DYN | 89 KB |
|----------------------------|---------|-----------------------|-------------|-------|
|----------------------------|---------|-----------------------|-------------|-------|

3. Na aba **Gerenciar** do Revit você encontrará a opção *"Reprodutor do Dynamo"*. Clique nisso.

| RDO          | 🖯 Q + S + S + 🖨 🐸 + 🖉 P / |                |                              | 0 · • 🖭 🗄 🖓 🖻          | ) - 🐨 Auto                            | odesk Revit 2022 - Tuberlas,          | vit 2022 - Tuberlas, Etiquetas y rediseño - Planta de piso: Level 1 |       |           |                  | • 🛱 🙎 mfrm.wavin |                         |
|--------------|---------------------------|----------------|------------------------------|------------------------|---------------------------------------|---------------------------------------|---------------------------------------------------------------------|-------|-----------|------------------|------------------|-------------------------|
| Arquivo      | Arquitetura Estrutura     | Aço Pré-       | moldado Sist                 | temas Inserir Anol     | ar Analisar Massa e terreno           | Colaborar Vista Ge                    | renciar Suplemen                                                    | tos V | avin Mo   | odificar         | ••               | 2                       |
| Modificar    | Materiais 0 4 0           | 6.<br>6.<br>6. | onfigurações .<br>adicionais | 8<br>2-<br>@-          | Opçdes de<br>desenho Modelo principal | Criar Explorar<br>• estudo resultados | Gerenciar<br>Vinculos                                               | Fases | 10 N N    | 89<br>800<br>200 | Sili Dyna        | mo Reprodutor do Dynamo |
| Selecionar - | - Con                     | figurações     | 3                            | Localização do projeto | Opções de desenho                     | Projeto generativo                    | Gerenciar projeto                                                   | Fase  | Seleção C | Consulta M       | lacros Pri       | ogramação visual        |

4. Depois de aberto, clique no ícone encontrado na aba *Reprodutor do Dynamo* e localize a pasta correspondente

|                                                                                                    | Reprodutor do Dynamo         |     |
|----------------------------------------------------------------------------------------------------|------------------------------|-----|
| Buscar carpeta                                                                                                    |                              | (?) |
| Seleccionar carpeta para cargar                                                                                                    | Filtro_                      | ٩   |
| I - Arquivos para downloa Versão Revit 2019 Versão Revit 2020 Versão Revit 2020 Script Etiquetas Script Sprinklers Versão Revit 2022 Versão Revit 2022 Versão Revit 2023 Carpeta: Script Sprinklers Crear nueva carpeta Aceptar Cance | d Sprinklers_Dynamo 2021     |     |
|                                                                                                    | 1.Extinción de incendios.rvt |     |

5. Três ícones aparecem lá: Reproduzir, Editar entradas e *Editar no Dynamo*.

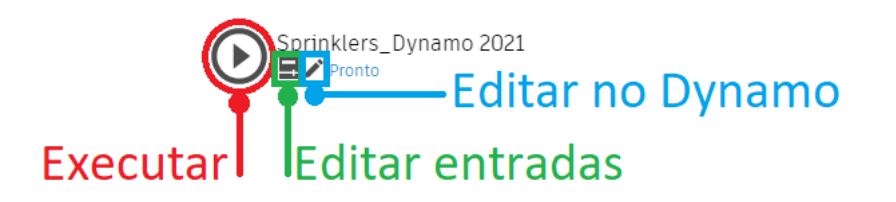

Selecione o ícone do meio (Editar entradas) e selecionar sistema.

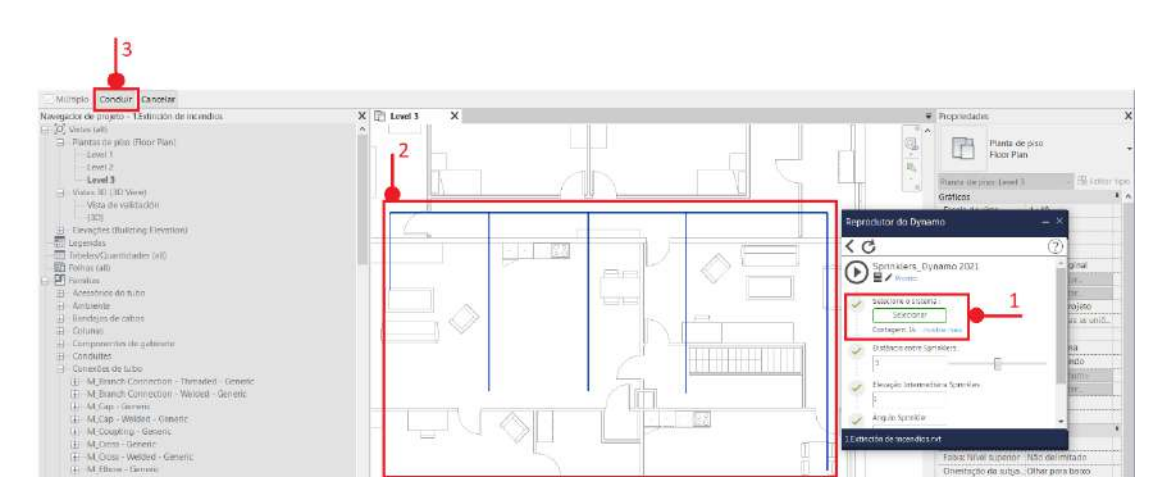

6. Posteriormente determine a distância, o deslocamento, o ângulo e finalmente o diâmetro do tubo que conectará os sprinklers.

| ( | 3                                  | ( |
|---|------------------------------------|---|
| 2 | Sprinklers_Dynamo 2021             |   |
| - |                                    |   |
| • | Selecione o sistema :              |   |
|   | Selecionar                         |   |
|   | Contagem: 14mostrar mais           |   |
| 1 | Distância entre Sprinklers :       |   |
|   | 3                                  |   |
|   | Elevação Intermediária Sprinkles : |   |
|   | 1                                  |   |
| 1 | Ângulo Sprinkler :                 |   |
|   | 360                                |   |
|   | Diâmetro do tubo de conexão        |   |
|   | 0.75                               |   |